# Bruke PASCO-utstyr til fysikklab

# Installere programvare

Last ned programmet PASCO Capstone fra NTNUs nettside for programvare.

#### Tilkobling av bevegelsessensor

1) Ved bruk av trådløse sensorer (Bluetooth)

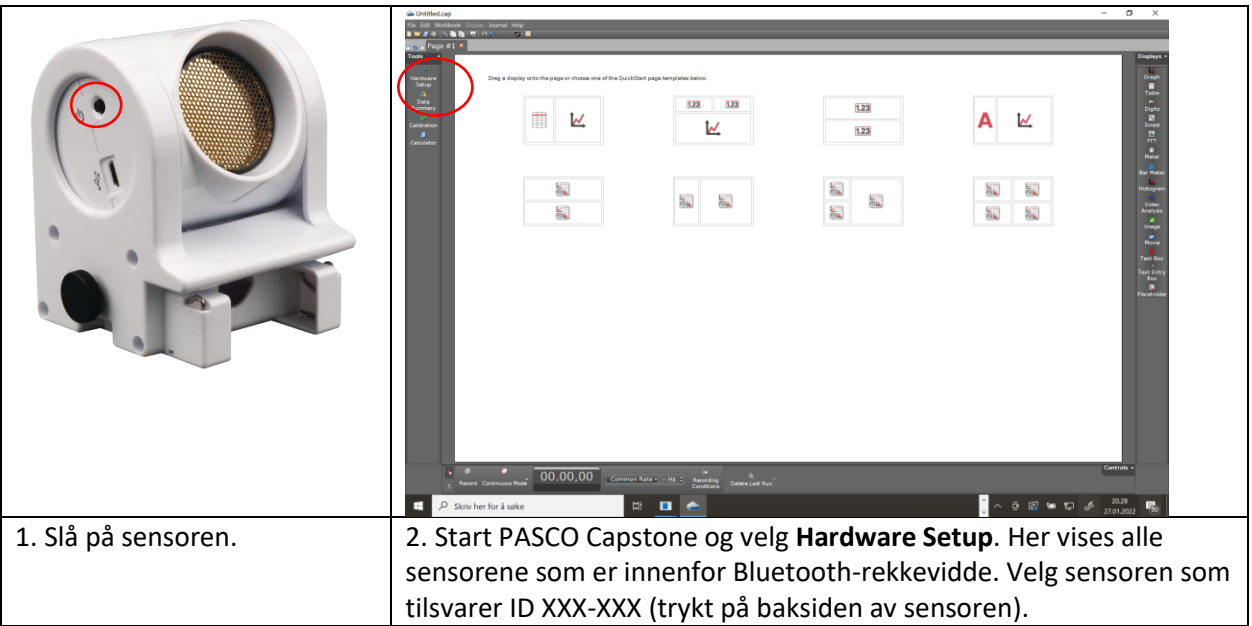

### 2) Ved bruk av kablede sensorer og PASCO 850 Universal Interface

| Power jack USB port                                                                                                    |                          | PASPORT Input Port                    |
|----------------------------------------------------------------------------------------------------|--------------------------|---------------------------------------|
| 1. Koble til strømforsyning                                                                                                    | 2. Slå på interfacet med | 3. Koble sensor i porten på framsiden |
| baksiden av interface-                                                                                                    | knappen på framsiden.    | av interfacet.                        |
| boksen. Vanlig USB-ende                                                                                                    |                          |                                       |
| kobles i PC.                                                                                                    | - 0 X                    |                                       |
|                                                                                                    | AL                       |                                       |
| <u>8</u><br>8 8 8 8                                                                                                    |                          |                                       |
| <ul> <li>A Planete base</li> <li>Contraction and the state</li> <li>Contraction and the state</li> <li>Contraction and the state</li> </ul> |                          |                                       |

#### Fysikkforsøk for Fysikk på bachelor ingeniør

#### Forsøksoppsett

Figuren under viser anbefalt forsøksoppsett:

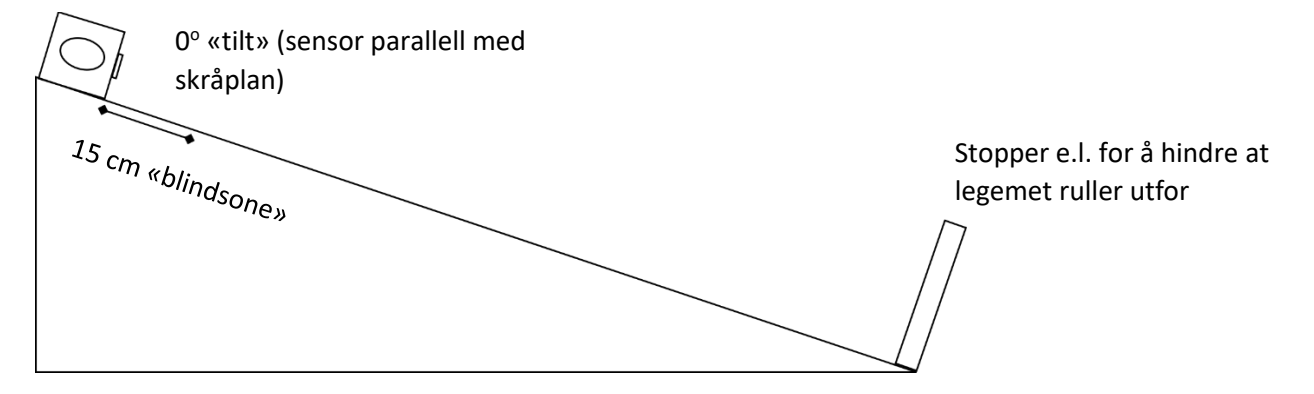

# Gjøre målinger med PASCO Capstone

| Celculator | IV Journal Help                    | paga tamplata bulow,<br>1223 1223<br>Licit     | 123 | A K                  | - C X                                                                                                    |
|------------|------------------------------------|------------------------------------------------|-----|----------------------|----------------------------------------------------------------------------------------------------|
| l          | 51<br>51                           |                                                |     | 21 21<br>21 21<br>21 | Maran<br>Bar Matar<br>Hard Maran<br>Handyan<br>Anayan<br>Maran<br>Tana San<br>Maran<br>Tana San<br>Maran<br>Maran<br>Maran<br>Maran<br>Maran<br>Maran<br>Maran |
|            |                                    |                                                |     |                      | I                                                                                                    |
| Record     | Continuous Mode 00.00,00 Common Ra | e Hz B Recording<br>Conditions Delete Last Run |     | • • • • • • •        | Controls •<br>06.40                                                                                                    |

## 1. Dra Graph inn mot midten av skjermbildet

2. Velg **posisjon** som målestørrelse på y-aksen (x-aksen er tidsakse som standard):

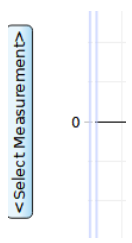

3. Oppdateringsfrekvensen (antall målinger per sekund) er i utgangspunktet satt til 20 Hz. Øk denne til 50 Hz for en glattere posisjonsgraf (se bildet under):

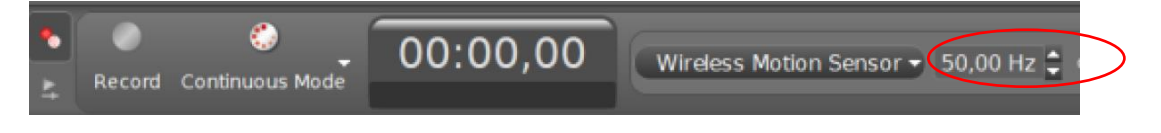

Fysikkforsøk for Fysikk på bachelor ingeniør

4. Trykk Record nederst på skjermbildet for å starte en måling i det legemet slippes (startavstanden mellom legeme og sensor må være ca. 15 cm pga. sensorens «blindsone»).

5. Trykk 🚧 i verktøylinjen øverst og marker den delen av posisjonsgrafen der legemet ruller. Trykk 🚈 og velg **Quadratic** for å tilpasse en andregradsfunksjon:

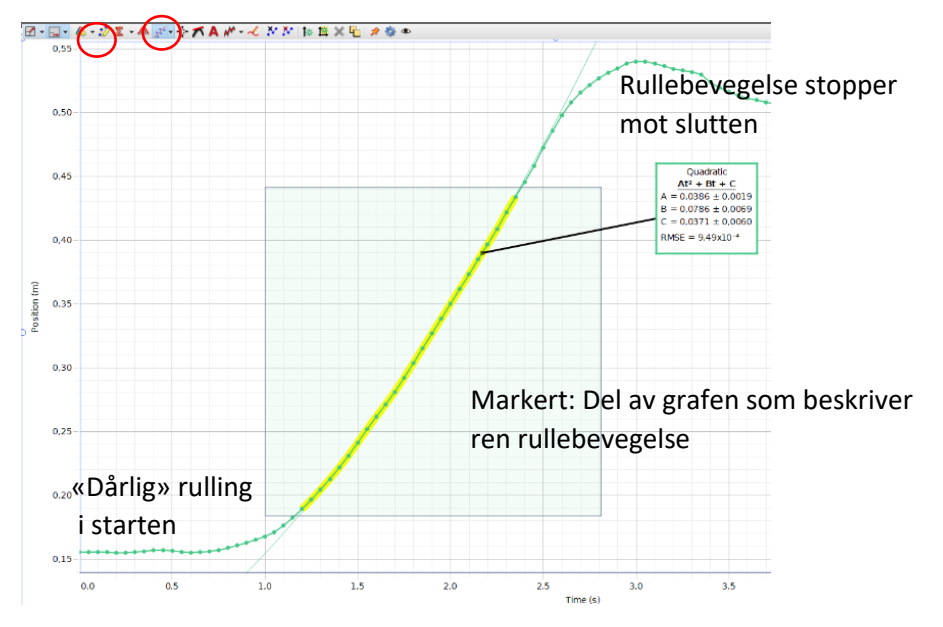